# **Comment configurer l'IP d'une Unity ?**

Dans la plupart des cas, la configuration par défaut suffit et il n'est pas nécessaire de configurer l'IP manuellement. Ce tuto n'est utile que dans les cas ou votre réseau n'a pas de serveur DHCP ou si un paramétrage plus précis est nécessaire (Ex : pour des règles de pare-feu spécifiques, ...).

# 1. Accéder à l'interface de configuration de la Unity

#### A. Obtenir l'adresse IP locale de la Unity

Si les paramètres de la unity ont été modifiés et que vous ne retrouvez pas son IP, vous pouvez Faire un reset de la Unity pour rétablir ses paramètres par défaut.

#### Si votre réseau n'est pas DHCP

Reliez votre PC à la Unity par un câble réseau et de configurer une adresse IP fixe pour ce PC dans le réseau 192.168.100.0 /24 (par exemple : 192.168.100.2). Veillez à ne pas prendre la .200 car elle est utilisée par la Unity.

Ensuite, ouvrez votre navigateur et rendez-vous sur l'URL : https://192.168.100.200/

Vous pouvez passer à Se connecter à l'interface

#### Si votre réseau est DHCP

Vous pouvez trouver l'IP de la Unity sur votre serveur DHCP.

#### Si la Unity est présente dans l'interface d'Esia

Rendez vous sur la page du nœud de votre Unity.

Vous pouvez trouver toutes les Unity via l'administration :

| Ø       |                                                       |                |                       |               | ETAT DES<br>NOEUDS | 5 0 5        | 2 ETAT DES<br>SERVICES 27 | 0 5        | 7                   |     |
|---------|-------------------------------------------------------|----------------|-----------------------|---------------|--------------------|--------------|---------------------------|------------|---------------------|-----|
|         | BONJOUR QUENTIN Accueil > 0                           | Administration |                       |               |                    |              |                           | 0          | ⊠ Q Ø               |     |
|         | GROUPES DE NOEUDS                                     |                | S DE NOEUDS 🏷 PLUGINS | DITILISATEURS | GROUPES 🔓 DROITS 🤇 |              | c                         |            |                     |     |
|         | RACINE     AUTRES APPAREILS     SERVEURS     SWITCHES | NOEUDS         |                       |               |                    |              | 🖨 🏢 « <                   | 1 to 1 (1) | > >>                | •   |
|         |                                                       | NOM DU NOEUD   | GROUPE <sup>\$</sup>  | TYPE DE NOEUD | ADRESSE IP         | DESCRIPTION  | NOMBRE DE SERVICES        | ° A0       | TION                |     |
|         |                                                       |                |                       | gesa 3        |                    |              |                           |            |                     |     |
|         |                                                       | Gesa_Test      | Unity                 | gesa          | 81.234.51.53       | Gesa de test | 1                         |            |                     |     |
|         |                                                       |                |                       |               |                    |              |                           | Se rendre  | sur la page du noeu | Jd. |
|         |                                                       |                |                       |               |                    |              |                           |            |                     |     |
| ۲       |                                                       |                |                       |               |                    |              |                           |            |                     |     |
|         |                                                       |                |                       |               |                    |              |                           |            |                     |     |
| <b></b> |                                                       |                |                       |               |                    |              |                           |            |                     |     |
| ۵ (     |                                                       |                |                       |               |                    |              |                           |            |                     |     |
|         |                                                       |                |                       |               |                    |              |                           |            |                     |     |
|         |                                                       |                |                       |               |                    |              |                           |            |                     |     |

- 1. Cliquez sur l'onglet Administration
- 2. Puis nœuds
- 3. Recherchez « gesa » dans Types de nœuds
- 4. Cliquez sur la petite loupe de la ligne correspondant à la Unity recherchée

Vous arrivez sur la page suivante :

| Ø      |                           |                                                                      | ETAT DES 5 0 5         | 2 ETAT DES<br>SERVICES 27 O                                            | 5 7 0     |
|--------|---------------------------|----------------------------------------------------------------------|------------------------|------------------------------------------------------------------------|-----------|
|        | BONJOUR QUENTIN Accueil > | Noeuds + Unity + Gesa_Test                                           |                        |                                                                        | 2 🛛 🔍 🕘 🔒 |
|        | GROUPES DE NOEUDS         | CESA_TEST                                                            |                        |                                                                        | 📮 🕚 🗹 🕹 🕮 |
|        | AUTRES APPAREILS          | ÉTAT DE CESA_TEST                                                    |                        | Noeud : Gesa_Test<br>Adresse IP : 81.234.51.53                         |           |
|        | SWITCHES                  |                                                                      |                        | Groupe : Unity<br>Nombre de services : 1<br>Description : Gesa de test |           |
| €<br>C |                           | 100.0%                                                               |                        |                                                                        |           |
|        |                           | 🛞 ETAT DES SERVICES 🕘 HISTORIQUE 🖲 RAPPORT 🔬 GRAPHIQUES ⊘ NOEUDS LIÉ | s                      |                                                                        |           |
|        |                           | REPRÉSENTATION VISUELLE                                              | INFORMATIONS GÉNÉRALES |                                                                        |           |
|        |                           |                                                                      | Adresse IP locale      | 192.168.1.68                                                           |           |
|        |                           |                                                                      | Adresse IP publique    | 81.234.51.53                                                           |           |
| ٢      |                           | CPU                                                                  | Numéros de série       | 2017033101244                                                          |           |
|        |                           | SD Card & RAM                                                        | Modèle                 | UNITY                                                                  |           |
|        |                           | NETWORK                                                              | Version de l'OS        | 1.0                                                                    |           |
|        |                           | POWER                                                                | Client                 | Esia S.A.                                                              |           |
|        |                           |                                                                      | Serveur lié            | Test                                                                   |           |
|        |                           |                                                                      | Date d'activation      | 31/03/2017 09h37                                                       |           |
|        |                           |                                                                      | Noyau                  | 4.1.19-v7+                                                             |           |
|        |                           |                                                                      |                        |                                                                        |           |

Dans « Informations Générales », récupérez l'Adresse IP locale.

Ouvrez votre navigateur et entrez l'IP locale de la Unity dans la barre d'URL.

#### Lors de l'ajout d'une nouvelle Unity dans l'interface d'Esia

Lors de l'ajout d'une nouvelle Unity dans Esia, une nouvelle icône apparaît en haut à gauche.

3/6

| (   |                         |                                          |                                              |             |         | ETAT DES<br>NOEUDS     | 37           | 19      | 3   | ETAT DES<br>SERVICES | 232       | 4       | 35       | 38 | 2 |
|-----|-------------------------|------------------------------------------|----------------------------------------------|-------------|---------|------------------------|--------------|---------|-----|----------------------|-----------|---------|----------|----|---|
|     | BONJOUR QUENTIN Accueil |                                          |                                              |             |         |                        |              |         |     |                      |           |         | 2        |    |   |
| Ó   |                         |                                          |                                              |             | ADMI    | NISTRATION             |              |         | AIE | DE                   |           |         |          |    |   |
|     |                         |                                          |                                              |             | ęç      | Lister les noeuds      |              |         | 6   | Wiki                 |           |         |          |    |   |
|     |                         | Nombre total de sen<br>Nombre d'équipeme | /ices : 311<br>nts : 62<br>s différents : 14 |             | ۲       | Ajouter un noeud       |              |         | (   | Foire aux            | questions |         |          |    |   |
|     |                         | .,,,,,,,,,,,,,,,,,,,,,,,,,,,,,,,,,,,,,,  |                                              |             |         | Ajouter un utilisateur |              |         |     | Esiadroid            |           |         |          |    |   |
|     |                         |                                          |                                              |             | 222     | Créer un groupe        |              |         |     |                      |           |         |          |    |   |
|     | TYPE DE NOEUD           | ≎ ок ≎                                   | ALERTE 0                                     | CRITIQUE \$ | INCONNU |                        | NOMBRE D'ÉQU | PEMENTS |     | 0                    | NO        | MBRE DE | SERVICES |    | ¢ |
| €°  |                         |                                          |                                              |             |         |                        |              |         |     |                      |           |         |          |    |   |
| 0   |                         |                                          |                                              | _           |         |                        |              |         |     |                      |           |         |          |    |   |
|     | application             | 8                                        | 0                                            | 3           | 0       |                        | 9            |         |     |                      |           |         | 9        |    |   |
|     | backup server           | 0                                        | 0                                            | 14          | 0       |                        | 3            |         |     |                      |           |         | 14       |    |   |
| ۲   | firewall                | 22                                       | 0                                            | 1           | 8       |                        | 2            |         |     |                      |           |         | 51       |    |   |
|     | galaxy                  | 3                                        | 0                                            | 0           | 0       |                        | 1            |         |     |                      |           |         | 3        |    |   |
| ••• | gesa                    | o                                        | 0                                            | 1           | 0       |                        | 1            |         |     |                      |           |         | 1        |    |   |
| ۲   | imprimante              | 0                                        | 0                                            | 2           | 2       |                        | 2            |         |     |                      |           |         | 4        |    |   |
|     | NAS                     | n                                        | 0                                            | ì           |         |                        | 2            |         |     |                      |           | 6       | 25       |    |   |
| •   | none                    | 28                                       |                                              | 7           |         |                        | 16           |         |     |                      |           |         | จา       |    |   |

Cliquez dessus pour afficher la page de configuration de cette Unity.

Dans l'encadré bleu, cliquez sur le lien « ici ».

| ONFIGURATION DE UNITY WSL                                       | $\frown$                                                                                                    |
|-----------------------------------------------------------------|----------------------------------------------------------------------------------------------------|
| Si vous le souhaltez, vous pouvez changer                       | l'adresse IP du boitier Unity en cliquant <u>ici</u> (Attention ne fonctionne que dans le même réseau local (LAN)                                                                                                    |
| Si vous le souhaitez, vous pouvez changer<br>Nom                | l'adresse IP du boitier Unity en cliquant <u>ici</u> (Attention ne fonctionne que dans le même réseau local (LAN)<br><b>Croupe </b>                                                                                                    |
| Si vous le souhaltez, vous pouvez changer                       | l'adresse IP du boitier Unity en cliquant <u>ici</u> (Attention ne fonctionne que dans le même réseau local (LAN)<br><b>Croupe O</b><br>Sélectionner le(s) groupe(s) au(x)quel(s) ce noeud appartient                                              |
| Si vous le souhaitez, vous pouvez changer<br>Nom<br>Description | l'adresse IP du boitier Unity en cliculant <u>ici</u> (Attention ne fonctionne que dans le même réseau local (LAN) Croupe  Croupe  Sélectionner le(s) groupe(s) au(x)quel(s) ce noeud appartient Remplacer Unity                                   |
| Si vous le souhaitez, vous pouvez changer<br>Nom<br>Description | l'adresse IP du boitier Unity en cliculant <u>ict</u> (Attention ne fonctionne que dans le même réseau local (LAN)<br>Croupe<br>Sélectionner le(s) groupe(s) au(x)quel(s) ce noeud appartient<br>Remplacer Unity<br>Select an Option               |
| Si vous le souhaitez, vous pouvez changer<br>Nom<br>Description | l'adresse IP du boitier Unity en cliculant Ici (Attention ne fonctionne que dans le même réseau local (LAN)         Croupe          Sélectionner le(s) groupe(s) au(x)quel(s) ce noeud appartient         Remplacer Unity         Select an Option |

Celui-ci vous enverra directement sur l'interface de connexion de la Unity. Continuez avec Se connecter à l'interface.

### B. Se connecter à l'interface

La page de connexion devrait apparaître :

| GESA Unity | /                           | FR ~      |     |  |
|------------|-----------------------------|-----------|-----|--|
| Ę          | Utilisateur<br>Mot de passe |           |     |  |
|            |                             | Connexion |     |  |
|            |                             |           | 5.5 |  |

- Le nom d'utilisateur par défaut est : esia
- Mot de passe : **gesa**

Une fois connecté, rendez-vous sur l'onglet interface :

| F | GESA Unity                      |                                                      |             |  | 🕫 🖌 🔓 esia 🔒                                                  |
|---|---------------------------------|------------------------------------------------------|-------------|--|---------------------------------------------------------------|
|   | MGMT                            |                                                      |             |  |                                                               |
|   | CONFIGURATION DE L'INT          | TERFACE                                              |             |  |                                                               |
|   | Attention, modifier cette inter | rface peut engendrer une perte d'accès à l'interface | e web & SSH |  |                                                               |
| 2 | Label                           | MGMT                                                 |             |  |                                                               |
|   | Туре                            | MGMT                                                 |             |  |                                                               |
|   | Interface                       | ens18 -                                              |             |  |                                                               |
|   | DHCP                            |                                                      |             |  |                                                               |
|   | Adresse IP                      |                                                      |             |  |                                                               |
|   | Masque de sous-réseau (CIDR)    |                                                      |             |  |                                                               |
|   | Passerelle                      |                                                      |             |  |                                                               |
|   | DNS                             |                                                      |             |  |                                                               |
|   |                                 | Modifier                                             |             |  |                                                               |
|   |                                 |                                                      |             |  |                                                               |
|   |                                 |                                                      |             |  |                                                               |
|   |                                 |                                                      |             |  |                                                               |
|   |                                 |                                                      |             |  |                                                               |
| C |                                 |                                                      |             |  |                                                               |
|   |                                 |                                                      |             |  | 🚝 Esia S.A. © copyright 2011 - 2023 - www.esia-sa.com - 15h20 |

# 2. Configurer les paramètres d'adressage

Modifier les paramètres par défaut pour correspondre à votre réseau.

#### Static

https://wiki.esia-sa.com/

- IP address : L'adresse IP locale de la Unity
- Netmask : Masque de sous réseau (CIDR /24 par ex.)
- Gateway : Adresse IP de votre passerelle internet (votre routeur : souvent 192.168.1.1)
- DNS1 : IP du serveur DNS (par défaut :8.8.8.8)
- DNS2 : DNS alternatif si DNS1 injoignable

#### DHCP

- Cochez la case DNS
- Il est possible de rentrer plusieurs DNS en les séparant d'une ",".

Ex : 10.50.0.230,10.5.0.231

(si l'on veut utiliser un autre DNS que celui fournit par le serveur DHCP)

### **Configurez votre pare-feu**

Assurez vous que les ports 80, 443, 2080 et 53 du réseau où se trouve la Unity sont ouverts en **sortie** (! sans passé par un proxy).

Si vous souhaitez restreindre l'accès aux URL nécessaires, voici la liste des URL que la Unity doit pouvoir contacter :

- Ports 80 et 443 :
  - stable.repository.esia-sa.com
  - ∘ infogesa.esia-sa.com
  - infogesa.esia-network.com
  - $\circ$  ftp.debian.org
  - <URL du serveur Esia>
- Port 2080 :
  - <URL du serveur Esia>

- Port 53 :
  - myip.opendns.com
  - infogesa.esia-sa.com
  - $\circ$  infogesa.esia-network.com

From: https://wiki.esia-sa.com/ - **Esia Wiki** 

Permanent link: https://wiki.esia-sa.com/advanced/config\_ip\_unity

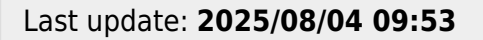

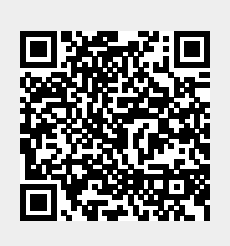